## 國立虎尾科技大學 111 學年度進修部二技申請入學招生

## 網路報名作業流程(圖1)

網路報名並上傳審查資料、繳費期限:111.5.23(星期一)9:00 起至 111.6.23(星期四)17:00 止 (強烈建議使用 Google Chrome 瀏覽器操作)

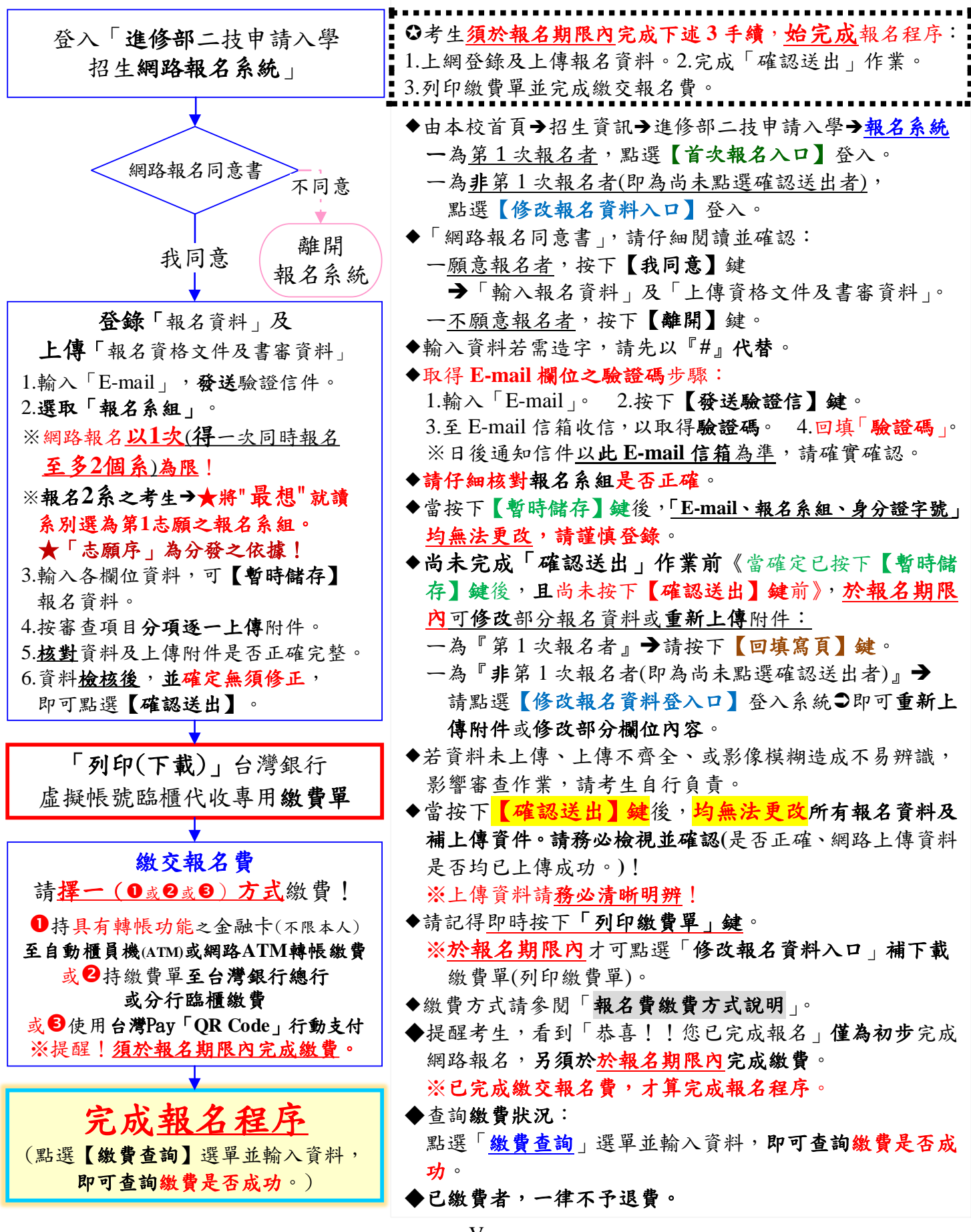

## 國立虎尾科技大學 111 學年度進修部二技申請入學招生

網路報名作業流程(圖2)

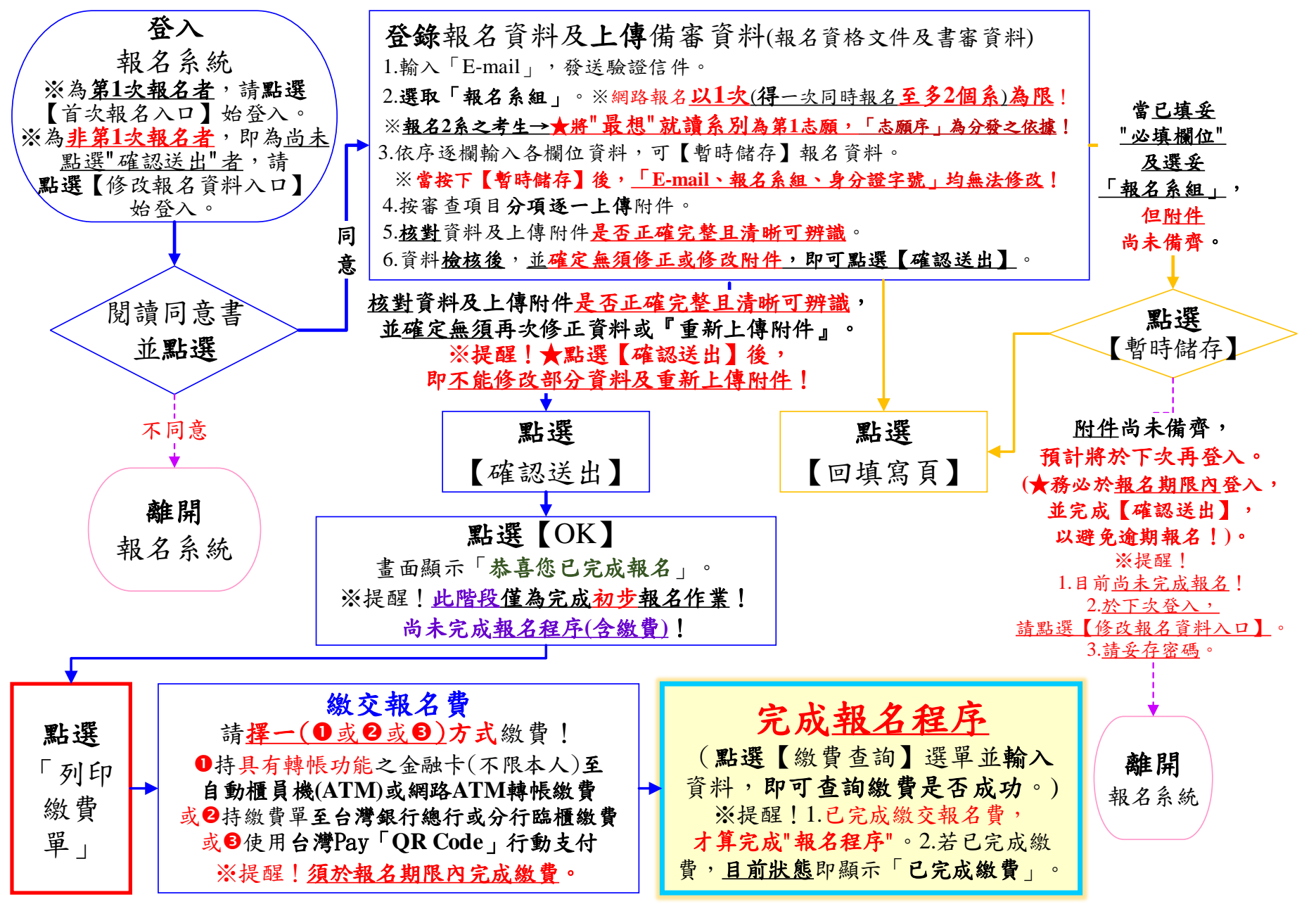